## STEP BY STEP

## STADTWERKE INGOLSTADT ACCOUNT LINK

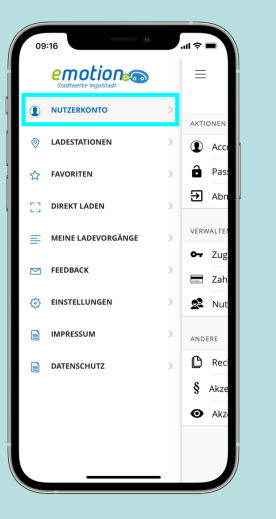

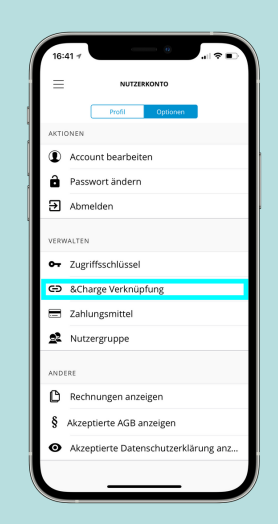

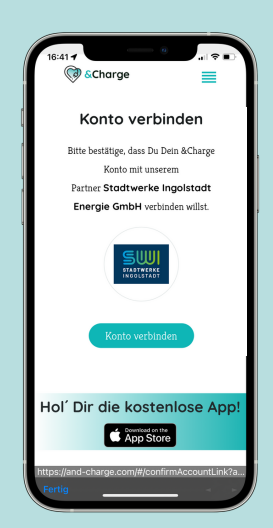

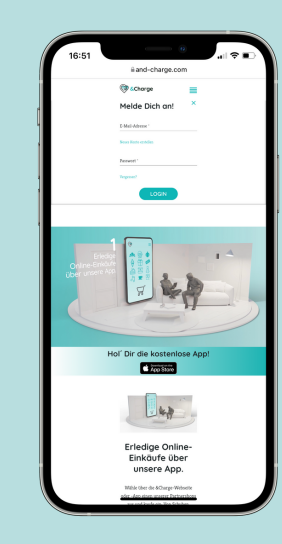

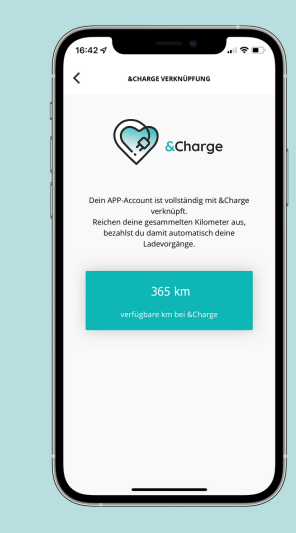

SCHRITT 01

## CHRITT 02

SCHRITT 03

SCHRITT O

## SCHRITT 05

Zunächst musst Du die SWI e-motion App öffnen und Dich anmelden. Klicke dann auf das Menü oben links und wähle Nutzerkonto. n Deinem Nutzerkonto findest Du alle Informationen über Dich. Suche nach der Option "&Charge Verknüpfung".

Verknüpfe Deine Konten, indem Du "Konto verbinden" auswählst, um die Verknüpfung abzuschließen.

Jetzt in Deinem &Charge Konto anmelden, um die Verknüpfung zu bestätigen. Unten links auf "fertig" klicken & Fenster schließen. Ab jetzt werden alle Ladevorgänge bei den Stadtwerken Ingolstadt, bei ausreichendem Guthaben, mit Kilometern bezahlt.